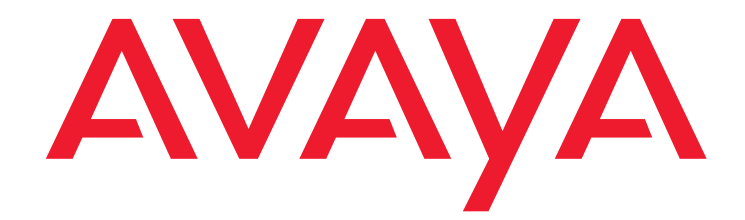

# Avaya one-X® Speech

Release 6.3 Upgrading Avaya one-X® Speech

> Release 6.3 March 2014 Issue # 1

### © 2014 Avaya Inc. All Rights Reserved.

#### Notice

While reasonable efforts have been made to ensure that the information in this document is complete and accurate at the time of printing, Avaya assumes no liability for any errors. Avayareserves the right to make changes and corrections to the information this document without the obligation to notify any person or organization of such changes.

### **Documentation disclaimer**

"Documentation" means information published by Avaya in varyingmediums which may include product information, operating instructions and performance specifications that Avaya generally makes availableto users of its products. Documentation does not include marketingmaterials. Avaya shall not be responsible for any modifications, additions, or deletions to the original published version of documentation unlessuch modifications, additions, or deletions were performed by Avaya.End User agrees to indemnify and hold harmless Avaya, Avaya's agents, servants and employees against all claims, lawsuits, demands and judgmentsarising out of, or in connection with, subsequent modifications, additions or deletions to this documentation, to the extent made by End User.

#### Link disclaimer

Avaya is not responsible for the contents or reliability of anylinked websites referenced within this site or documentation providedby Avaya. Avaya is not responsible for the accuracy of any information, statement or content provided on these sites and does not necessarilyendorse the products, services, or information described or offeredwithin them. Avaya does not guarantee that these links will work allthe time and has no control over the availability of the linked pages.

#### Warranty

Avaya provides a limited warranty on itshardware and Software ("Product(s)"). Refer to your sales agreement to establish the terms of the limited warranty. In addition, Avaya's standard warranty language, as well as information regarding supportfor this Product while under warranty is available to Avaya customers and other parties through the Avaya Support website:

### http://support.avaya.com

Please note that if you acquired the Product(s) from an authorized Avaya reseller outside of the United States and Canada, the warrantyis provided to you by said Avaya reseller and not by Avaya. "Software" means computer programs in object code, provided by Avaya or anAvaya Channel Partner, whether as stand-alone products or pre-installedon hardware products, and any upgrades, updates, bug fixes, or modifiedversions.

#### Licenses

THE SOFTWARE LICENSE TERMS AVAILABLEON THE AVAYA WEBSITE. HTTP://SUPPORT.AVAYA.COM/LICENSEINFO ARE APPLICABLE TO ANYONE WHO DOWNLOADS, USES AND/OR INSTALLS AVAYA SOFTWARE, PURCHASED FROM AVAYA INC., ANY AVAYA AFFILIATE, OR AN AUTHORIZED AVAYA RESELLER (AS APPLICABLE) UNDER A COMMERCIAL AGREEMENT WITH AVAYA OR AN AUTHORIZED AVAYA RESELLER. UNLESS OTHERWISE AGREED TO BY AVAYA IN WRITING, AVAYA DOES NOT EXTEND THIS LICENSE IF THE SOFTWARE WAS OBTAINED FROM ANYONE OTHER THAN AVAYA, AN AVAYA AFFILIATE OR AN AVAYA AUTHORIZED RESELLER; AVAYA RESERVES THE RIGHT TO TAKE LEGAL ACTION AGAINST YOU AND ANYONE ELSE USING OR SELLING THE SOFTWARE WITHOUT A LICENSE. BY INSTALLING, DOWNLOADING OR USING THE SOFTWARE, OR AUTHORIZING OTHERS TO DO SO, YOU, ON BEHALF OF YOURSELF AND THE ENTITY FOR WHOM YOU ARE INSTALLING, DOWNLOADING OR USING THE SOFTWARE (HEREINAFTER REFERRED TO INTERCHANGEABLY AS "YOU" AND "END USER"), AGREE TO THESE TERMS AND CONDITIONS AND CREATE A BINDING CONTRACT BETWEEN YOU AND AVAYA INC. OR THE APPLICABLE AVAYA AFFILIATE ( "AVAYA").

Avaya grants you a license within the scope of the license types described below, with the exception of Heritage Nortel Software, for which the scope of the license is detailed below. Where the order documentation does not expressly identify a license type, the applicable license will be a Designated System License. The applicable number of licenses and units of capacity for which the license is granted will be one (1), unless a different number of licenses or units of capacity is specified in the documentation or other materials available to you. "Designated Processor" means a single stand-alone computing device. "Server" means a Designated Processor that hosts a software application to be accessed by multiple users.

#### License type(s)

#### Heritage Nortel Software

"Heritage Nortel Software" means the software that was acquired by Avaya as part of its purchase of the Nortel Enterprise Solutions Business in December 2009. The Heritage Nortel Software currently available for license from Avaya is the software contained within the list of Heritage Nortel Products located at http://support.avaya.com/licenseinfo under the link "Heritage Nortel Products".

For Heritage Nortel Software, Avaya grants Customer a license to use Heritage Nortel Software provided hereunder solely to the extent of the authorized activation or authorized usage level, solely for the purpose specified in the Documentation, and solely as embedded in, for execution on, or (in the event the applicable Documentation permits installation on non-Avaya equipment) for communication with Avaya equipment. Charges for Heritage Nortel Software may be based on extent of activation or use authorized as specified in an order or invoice.

#### Copyright

Except where expressly stated otherwise, no use should be made of materials on this site, the Documentation, Software, or hardware provided by Avaya. All content on this site, the documentation and the Product provided by Avaya including the selection, arrangement and design of the content is owned either by Avaya or its licensors and is protected by copyright and other intellectual property laws including the sui generis rights relating to the protection of databases. You may not modify, copy, reproduce, republish, upload, post, transmit or distribute in any way any content, in whole or in part, including any code and software unless expressly authorized by Avaya. Unauthorized reproduction, transmission, dissemination, storage, and or use without the express written consent of Avaya can be a criminal, as well as a civil offense under the applicable law.

#### Virtualization

Each vAppliance will have its own ordering code.Note that each instance of a vAppliance must be separately ordered.If the end user customer or Business Partner would like to install2 of the same type of vAppliances, then 2 vAppliances of that typemust be ordered.

Each Product has its own ordering code. Note that each instance of a Product must be separately licensed and ordered. "Instance" means one unique copy of the Software. For example, if the end user customer or Business Partner would like to install 2 instances of the same type of Products, then 2 Products of that type must be ordered.

### Third-party components

"Third Party Components" mean certain software programs or portions thereof included in the Software that may contain software (including open source software) distributed under third party agreements ("Third Party Components"), which contain terms regarding the rights to use certain portions of the Software ("Third Party Terms"). Information regarding distributed Linux OS source code (for those Products that have distributed Linux OS source code) and identifying the copyright holders of the Third Party Components and the Third Party Terms that apply is available in the Documentation or on Avaya's website at: <a href="http://support.avaya.com/Copyright">http://support.avaya.com/Copyright. You agree to the Third Party Terms for any such Third Party Components.</a>

#### Note to Service Provider

The Product may use Third Party Components that have Third Party Terms that do not allow hosting and may need to be independently licensed for such purpose.

### **Preventing Toll Fraud**

"Toll Fraud" is the unauthorized use of your telecommunications system by an unauthorized party (for example, a person who is not a corporate employee, agent, subcontractor, or is not working on your company's behalf). Be aware that there can be a risk of Toll Fraud associated with your system and that, if Toll Fraud occurs, it can result in substantial additional charges for your telecommunications services.

### Avaya Toll Fraud intervention

If you suspect that you are being victimized by Toll Fraud and you need technical assistance or support, call Technical Service Center Toll Fraud Intervention Hotline at +1-800-643-2353 for the United States and Canada. For additional support telephone numbers, see the Avaya Support website: <a href="http://support.avaya.com">http://support.avaya.com</a>. Suspected security vulnerabilities with Avaya products should be reported to Avaya by sending mail to: securityalerts@avaya.com.

#### Trademarks

The trademarks, logos and service marks ("Marks") displayed in this site, the Documentation and Product(s) provided by Avaya are the registered or unregistered Marks of Avaya, its affiliates, or other third parties. Users are not permitted to use such Marks without prior written consent from Avaya or such third party which may own the Mark. Nothing contained in this site, the Documentation and Product(s) should be construed as granting, by implication, estoppel, or otherwise, any license or right in and to the Marks without the express written permission of Avaya or the applicable third party.

### Avaya is a registered trademark of Avaya Inc.

All non-Avaya trademarks are the property of their respective owners, and "Linux" is a registered trademark of Linus Torvalds.

### Downloading documents

For the most current versions of documentation, see the Avaya Support website:

http://support.avaya.com

### Contact Avaya Support

See the Avaya Support website: <u>http://support.avaya.com</u> for product notices and articles, or to report a problem with your Avaya product.

For a list of support telephone numbers and contact addresses, go to the Avaya Support website: <a href="http://support.avaya.com">http://support.avaya.com</a>, scroll to the bottom of the page, and select Contact Avaya Support.

### Contents

| About this guide                                                                                               | 5         |
|----------------------------------------------------------------------------------------------------|-----------|
| Using this manual online                                                                                       | 5         |
| For additional information                                                                                     | 5         |
| Introduction                                                                                                   | 6         |
| Important things to remember before starting your upgrade                                                      | 7         |
| Minimum hardware requirements                                                                                  | 8         |
| Chapter 1: Migrating Avaya one-X® Speech R5.2 standalone system to R6.3                                        | 10        |
| Part 1 – Setting up the prerequisites                                                                          | 10        |
| Part 2 – Installing the R6.3 software and restoring the database                                               | 12        |
| Part 3 – Publishing the applications and testing Avaya one-X® Speech                                           | 15        |
| Chapter 2: Migrating Avaya one-X® Speech R5.2 multi-server system to R6.3                                      | 19        |
| Part 1 – Setting up the prerequisites                                                                          | 19        |
| Part 2 – Installing the software and restoring the database                                                    | 21        |
| Part 3– Publishing the applications and testing Avaya one-X® Speech                                            | 24        |
| Chapter 3: Migrating Avaya one-X® Speech R4.0 standalone system to R6.3 standalone system 28                   | <b>em</b> |
| Introduction                                                                                                   | <b>28</b> |
| Migrating standalone system                                                                                    | <b>28</b> |
| Chapter 4: Migrating Avaya one-X® Speech R4.0 Server Set (Cluster) system to R6.3 Server S<br>(Cluster) system | Set<br>30 |
|                                                                                                    | 30        |
| Migrating Server Set (Cluster) system                                                                          | 30        |
| Chapter 5: Changing from Avaya one-X® Speech R6.3 standalone system to Avaya one-X®                            |           |
| Speech R6.3 Server Set                                                                                         | 32        |
| Part 1 – Installing Avaya one-X® Speech on Server Set Nodes                                                    | 33        |
| Part 2 – Changing your R6.3 standalone system to a Server Set Controller                                       | 35        |
| Part 3 – Adding Server Set Nodes to your Server Set Controller                                                 | 37        |
| Chapter 6: Promoting a R6.3 Server Set Node to a R6.3 Server Set Controller                                    | 38        |
| Chapter 7: Replacing your R6.3 standalone system or Server Set Controller with new server                      | 49        |
| Chapter 8: Troubleshooting                                                                                     | 56        |
| Introduction                                                                                                   | 56        |
| Troubleshooting topics                                                                                         | 57        |
| Service errors reported during the installation                                                                | 57        |
|                                                                                                    |           |

### Contents

| Server Set Node engine failure                            | 57 |
|-----------------------------------------------------------|----|
| Moving the *.xml file to the correct directory            | 57 |
| Incorrect installation paths after restoring the database | 57 |

# About this guide

Information in this guide is intended for the person responsible for upgrading the Avaya one-X® Speech system.

## Using this manual online

The following guidelines explain how to use this manual online:

- Text that is underlined in <u>green</u> is linked to the underlined topic. Text that is underlined in <u>blue</u> is linked to a URL. Click the underlined text to jump to the topic.
- To go to a topic from the Table of Contents page, click the topic name or page number.
- To navigate forward and backward through the manual, use the tools provided by Acrobat Reader.

## For additional information

For the latest product and support information, see the Avaya Support Web site, <u>http://support.avaya.com/</u>.

# Introduction

Upgrade instructions in this document provide prerequisites, step-by-step instructions, and test procedures to upgrade your Avaya one-X® Speech system.

Updated information about one-X® Speech is provided in the product release notes (available on the Avaya Support Web site). Read the release notes *before* performing any of the procedures in this guide.

one-X® Speech Release 6.3 is not supported on Windows 2000, Windows 2003, Windows 2008, and Windows 2008R2. It is supported on Windows Server 2012 Standard Edition. You must do a fresh install of one-X® Speech Release 6.3 on a Windows 2012 Standard Edition. In-place upgrades are not supported in one-X® Speech 6.3 release.

If you have a one-X® Speech multi-server configuration, all the speech servers within the configuration must be running on the same operating system and the same one-X® Speech release. For example, if your Server Set Controller is running on Windows Server 2012 and one-X® Speech Release 6.3, all the Server Set Nodes must also be running on Windows Server 2012 and one-X® Speech Release 6.3.

### Other upgrades

- Changing from a one-X<sup>®</sup> Speech Release 6.3 standalone system to a one-X<sup>®</sup> Speech Release 6.3 multi-server configuration.
- Promoting a Server Set Node to a Server Set Controller.
- Replacing your standalone system or Server Set Controller with a new server.

The following is a list of important guidelines and information regarding one-X® Speech upgrades.

 Although the one-X<sup>®</sup> Speech upgrade instructions are presented in several parts, the physical upgrade and configuration of one-X<sup>®</sup> Speech is one continuous process.

There are two types of one-X® Speech configurations:

Standalone configuration

- Multi-server configuration comprised of a Server Set Controller and up to four Server Set Nodes.
- If you are upgrading a multi-server configuration, you must upgrade one-X<sup>®</sup> Speech software on the Server Set Controller *before* you upgrade it on the Server Set Nodes.

# Important things to remember before starting your upgrade

- Ensure that you have thoroughly read the Avaya one-X® Speech Site Preparation Guide (SPG) and one-X® Speech hardware and software requirements. Ensure that you have reviewed the complete list of requirements for one-X® Speech Release 6.3. You must have the SPG Checklist completed and available for reference throughout the one-X® Speech upgrade.
- Do not use Terminal Services during the upgrade. Installation Wizard Auto Reboot feature does not function correctly.
- If you plan to expand your one-X® Speech capacity or if you need to relocate your Avaya License Manager from a one-X® Speech Base Server to your Speech Server, you might need new or additional licenses. Upgrade your license key following the RFA process.
- Ensure that you upgrade your Microsoft Exchange CDO and Service Pack for your Microsoft Exchange 2010 environment to Service Pack 3 before you proceed with the upgrade. For details, see "Microsoft Collaboration Data Objects (CDO)", in the Avaya one-X® Speech Site Preparation Guide.
- Your one-X® Speech processes must be stopped before the upgrade begins. They must not be restarted until after the upgrade is complete.
- Ensure that you disable the virus scan software. For more information, see "Installing and administering virus scan software", in the Avaya one-X® Speech Site Preparation Guide.

# Minimum hardware requirements

For information on one-X® Speech server minimum requirements, see the *Avaya one-X*® *Speech Site Preparation Guide*.

Use the <u>"Key-things-to-remember checklist" on page 9</u> to verify important tasks *before* proceeding to the upgrade.

| Did you remember to                                                                                                    | Yes | No |
|----------------------------------------------------------------------------------------------------|-----|----|
| Complete the Site Preparation Guide (SPG) checklist?                                                                                                    |     | -  |
| Keep the SPG checklist with you?                                                                                                    |     |    |
| Determine your Avaya License Manager (WebLM), and obtain a new license file for the Speech Server using PLDS process.                                                                                                    |     |    |
| Upgrade your license key if you plan to expand one-X® Speech capacity?                                                                                                    |     |    |
| Disable your virus scan software?                                                                                                    |     |    |
| Stop your one-X® Speech processes?                                                                                                    |     |    |
| Ensure that you have sufficient hard drive space?                                                                                                    |     |    |
| Backup your entire system including both ASADB and VADB databases to another medium?                                                                                                    |     |    |
| Identify and resolve all event log errors? Save and clear the event logs a few minutes before starting the upgrade?                                                                                                    |     |    |
| Ensure that your remote administration station (if applicable) is also considered as a part of upgrade process to the same one-X® Speech release as the standalone system or Server Set Controller that the station is managing? |     |    |
| Things to remember during the upgrade                                                                                                    |     | _  |
| Remember that                                                                                                    | Yes | No |
| You must verify that each procedure applies to your specific one-X® Speech configuration: standalone system, Server Set Controller, or Server Set Node.                                                                          |     |    |
| The Service Account alias must be unique.                                                                                                    |     |    |
| Some procedures might be skipped as you progress through the installation. This implies that the software (for example, Adobe Acrobat Reader) is already loaded on your system.                                                  |     |    |

### Key-things-to-remember checklist

# Chapter 1: Migrating Avaya one-X® Speech R5.2 standalone system to R6.3

### Part 1 – Setting up the prerequisites

| Procedure                                                                                  | Step-by                 | -step instructions                                                                                                    |
|--------------------------------------------------------------------------------------------|-------------------------|----------------------------------------------------------------------------------------------------|
| I.<br>Stopping the services<br>and the processes on<br>the old Server Set<br>Controller or | 1. Lo<br>Se             | g in as the Service Account on the old<br>erver Set Controller.                                                                                                 |
|                                                                                            | 2. Fr<br>><br>Sp        | om the desktop, click <b>Start &gt; Programs</b><br>Avaya one-X Speech Server > one-X<br>beech Server Management Console.                                       |
| and backing up the                                                                         | 3. Ve                   | rify that all the SA processes are stopped:                                                                                                    |
| database                                                                                   | a.                      | In the left pane of the Management<br>Console, expand <b>one-X Speech Server</b> ,<br>and then expand <b>Server Set</b> .                                       |
|                                                                                            | b.                      | Select the Speech Server name and verify that the processes are stopped. If they are not, right-click on the SA server name and select <b>Stop (graceful)</b> . |
|                                                                                            | 4. Cli<br><b>G</b> e    | ck Configuration, and then select<br>eneral Information.                                                                                                    |
|                                                                                            | 5. Se<br>fo<br>do<br>re | elect the <b>Skip startup of processes set</b><br><b>r Auto Startup</b> check box so processes<br>not start automatically after a server<br>boot.               |
|                                                                                            | 6. Cli<br>cli           | ick <b>Accept</b> to save the change, and then<br>ck <b>OK</b> .                                                                                                |
|                                                                                            | 7. Ge<br>da<br>>        | enerate a backup of the VADB and ASADB<br>tabases. Expand <b>one-X Speech Server</b><br>Configuration.                                                          |
|                                                                                            | 8. Cl                   | ck Database Administration.                                                                                                    |

| Procedure (continued)                                               | Step-by-step instructions (continued)                                                                                                    |
|---------------------------------------------------------------------|----------------------------------------------------------------------------------------------------|
| I. (continued)                                                      | <ol> <li>Type the backup directory destination in the<br/>Backup field.</li> </ol>                                                           |
| Stopping the services<br>and the processes on<br>the old Server Set | 10. Click <b>Backup</b> .                                                                                                    |
| Controller or<br>standalone system,<br>and backing up the           | <ol> <li>For each of the following one-X<sup>®</sup> Speech<br/>services, right-click the status, and then<br/>click <b>Stop</b>.</li> </ol> |
| database                                                            | ■ VAServerManager                                                                                                    |
|                                                                     | ■ VAManager                                                                                                    |
|                                                                     | ■ PVAUserMSvc                                                                                                    |
|                                                                     | <b>Note:</b> In a cluster environment, stop VAManager service on all nodes.                                                                  |
|                                                                     | 12. Shut down the one-X® Speech server.                                                                                                    |

# Part 2 – Installing the R6.3 software and restoring the database

| Procedure                     | Step-by-step instructions                                                                                                    |
|-------------------------------|----------------------------------------------------------------------------------------------------|
|                               |                                                                                                    |
| Installing the software       | <ol> <li>Refer the Installing Avaya one-X® Speech<br/>Guide, and follow the instructions to create a<br/>new standalone system (Chapter 2).</li> </ol>                                                                                                 |
| and restoring the<br>database | <ol> <li>Using the backup copies of the databases<br/>created in Procedure <u>I.</u>, <u>step 7 on page 10</u>,<br/>restore the <b>ASADB</b> and <b>VADB</b> databases on<br/>the newly installed one-X® Speech R6.3<br/>Standalone Server:</li> </ol> |
|                               | <ul> <li>a. Navigate to the Start Screen, click</li> <li>Administrative Tools &gt; Services.</li> </ul>                                                                                                    |
|                               | <b>Note:</b> Ensure that all the one-X <sup>®</sup> Speech<br>Processes are stopped and SSMC is closed.                                                                                                    |
|                               | <ul> <li>b. For each of the following one-X<sup>®</sup> Speech<br/>services, right-click the status, and then<br/>click <b>Stop</b>.</li> </ul>                                                                                                    |
|                               | <ul> <li>VAServerManager</li> </ul>                                                                                                    |
|                               | ■ VAManager                                                                                                    |
|                               | PVAUserMSvc                                                                                                    |
|                               | <b>Note:</b> In a cluster environment, stop VAManager service on all nodes.                                                                                                    |
|                               | <ul> <li>c. Right-click the SQL Server<br/>(MSSQLSERVER) service and click<br/><b>Restart</b>.</li> </ul>                                                                                                    |
|                               | d. Click Start > Database Restore Utility.                                                                                                    |
|                               | The <b>Database Maintenance</b> window is displayed.                                                                                                    |
|                               | <ul> <li>e. Select the Browse for backup file<br/>option button in the Select the backup<br/>file section.</li> </ul>                                                                                                    |
|                               | f. Click <b>Browse</b> to locate the database file,<br>'backup .dat'.                                                                                                    |

| Procedure (continued)                                                      | Step-by-step instructions (continued)                                                                                            |  |
|----------------------------------------------------------------------------|----------------------------------------------------------------------------------------------------|--|
| I. (continued)<br>Installing the software<br>and restoring the<br>database | g. Select the Force restore check box, and then click Restore.                                                                   |  |
| II.                                                                        | You must reapply the AutoConfiguration files for each                                                                            |  |
| Reapplying the Auto-<br>Configuration files                                | Server Set Node to create the Server Set Node processes. To reapply the AutoConfiguration files:                                 |  |
| -                                                                          | 1. Open the following directory:                                                                                                 |  |
|                                                                            | C:\Program Files (x86)\AvayaSpeech<br>Server\config\MMC\CompletedConfig                                                          |  |
|                                                                            | <b>Note:</b> You might have chosen a different installation location. Navigate to that location to open <b>CompletedConfig</b> . |  |
|                                                                            | 2. Move the .xml files in the <i>CompletedConfig</i> directory to the following location:                                        |  |
|                                                                            | C:\Program Files (x86)\AvayaSpeech<br>Server\config\MMC\PendingConfig                                                            |  |

| Procedure (continued) | Step-by-step instructions (continued)                                                                                                    |  |
|-----------------------|----------------------------------------------------------------------------------------------------|--|
| 111.                  | To Reconfigure NMS follow the procedure below.                                                                                                    |  |
| Re-configuring NMS    | <ol> <li>Expand one-X Speech Server &gt; Server<br/>Set &gt; Server Set Node.</li> </ol>                                                                                                    |  |
|                       | <ol> <li>For the standalone system or each Server<br/>Set Node:</li> </ol>                                                                                                    |  |
|                       | <ul> <li>a. Click the Telephony process (NMS<br/>Telephony by default).</li> </ul>                                                                                                    |  |
|                       | b. Click <b>Options</b> .                                                                                                    |  |
|                       | <ul> <li>Select your board type from the<br/>drop-down menu. The CG 6565 card is<br/>not displayed as a separate item.</li> </ul>                                                                |  |
|                       | <ul> <li>Select an equivalent CG 6060 series<br/>card. For example, if you have a CG 6565<br/>card with 2 ports that have to be<br/>configured for T1, use CG 6060<br/>Series/16-2T1.</li> </ul> |  |
|                       | e. Click <b>OK</b> .                                                                                                    |  |
|                       | f. Click Advanced.                                                                                                    |  |
|                       | 3. Click the ISDN tab.                                                                                                    |  |
|                       | <ol> <li>Select the ISDN Variant Used from the<br/>drop-down menu.</li> </ol>                                                                                                    |  |
|                       | 5. Set the <b>Number of active PRI lines</b> using the scroll bar.                                                                                                    |  |
|                       | <b>Note:</b> Check the appropriate configuration note for your specific telephony configuration.                                                                                                 |  |
|                       | 6. Click <b>OK</b> .                                                                                                    |  |

# Part 3 – Publishing the applications and testing Avaya one-X® Speech

| Procedure           | Step- | by-step instructions                                                                                                    |
|---------------------|-------|----------------------------------------------------------------------------------------------------|
| l.<br>Dahlishina ti | 1.    | Navigate to the Start Screen, click one-X<br>Speech Server Management Console.                                                                                                    |
| applications        | 2.    | Click <b>one-X Speech Server</b> to open <b>Auto</b><br><b>Initialization</b> (initialization process is<br>hidden).                                                                                                    |
|                     | 3.    | Expand one-X Speech Server > ServerSet > Server name.                                                                                                    |
|                     | 4.    | Click <b>VAServer</b> or the equivalent name of the VAServer process.                                                                                                    |
|                     | 5.    | Expand <b>Configuration</b> in the menu tree,<br>and then click <b>General Information</b> .                                                                                                    |
|                     | 6.    | Clear Skip startup of processes set for<br>Auto-Startup.                                                                                                    |
|                     | 7.    | Click Accept, and then click OK.                                                                                                    |
|                     |       | <b>Note:</b> The next several steps require that<br>you publish application modules. The publish<br>action must not be done simultaneously.<br>Wait for one application module publish<br>action to complete <i>before</i> starting another<br>publish action. If you accidentally run more<br>than one publish simultaneously and the<br>publish process stops, close the SSMC,<br>restart VAServerManager from the<br><b>Administrative Tools</b> > <b>Services</b> console,<br>and then restart the publish from the SSMC. |
|                     | 8.    | Expand Application Modules.                                                                                                    |
|                     | 9.    | Click VXML.                                                                                                    |

| Procedure (continued)       | Step | -by-step instructions (continued)                                                                                                    |
|-----------------------------|------|----------------------------------------------------------------------------------------------------|
| I. (continued)              | 10.  | Select the <b>Disable Module</b> check box.                                                                                                    |
| Publishing the applications |      | <b>Note:</b> Disabling the VXML application module helps maximize system resources.                                                                                  |
|                             | 11.  | Click ExchangeConnector.                                                                                                    |
|                             | 12.  | Click <b>Publish</b> and wait for the publish to<br>complete. The <b>Done publishing</b><br><b>application</b> message is displayed when the<br>publish is complete. |
|                             | 13.  | Click IMAPConnector.                                                                                                    |
|                             | 14.  | Click <b>Publish</b> and wait for the publish to<br>complete. The <b>Done publishing</b><br><b>application</b> message is displayed when the<br>publish is complete. |
|                             | 15.  | Click CallAnswer.                                                                                                    |
|                             | 16.  | Click <b>Publish</b> and wait for the publish to<br>complete. The <b>Done publishing</b><br><b>application</b> message is displayed when the<br>publish is complete. |
|                             | 17.  | Expand Applications.                                                                                                    |
|                             | 18.  | Click VAOutlook.                                                                                                    |
|                             | 19.  | Select Clear and rebuild the dynamic grammar database.                                                                                                    |
|                             | 20.  | Click <b>Publish</b> and wait for the publish to<br>complete. The <b>Done publishing</b><br><b>application</b> message is displayed when the<br>publish is complete. |
|                             | 21.  | Expand one-X Speech Server > Server<br>Set.                                                                                                    |
|                             | 22.  | Click your Server name, and verify that all your server processes are running.                                                                                       |
|                             | 23.  | Test the system by calling into it. Leave a test message, or execute a voice command.                                                                                |

| Procedure (continued)                    | Step-by-step instructions (continued)                                                                                                    |  |
|------------------------------------------|----------------------------------------------------------------------------------------------------|--|
| II.<br>Testing one-X® speech<br>commands | This section describes how to use the account of the existing SA user (that you identified before the upgrade) to test one-X® Speech by speaking commonly used speech commands.       |  |
|                                          | <ol> <li>Call the one-X<sup>®</sup> Speech pilot number for the<br/>system. When prompted, enter the account<br/>number and voicemail password of the test<br/>user.</li> </ol>       |  |
|                                          | <ol> <li>Speak a variety of voice commands to<br/>one-X<sup>®</sup> Speech. Ensure that you obtain the<br/>expected result. At a minimum, give the<br/>following commands:</li> </ol> |  |
|                                          | <ul> <li>"Read my messages" Verify that all voice mail and email messages are read.</li> </ul>                                                                                        |  |
|                                          | <ul> <li>"Dial a number" Make separate calls to<br/>local, long distance, and international<br/>telephone numbers, as allowed.</li> </ul>                                             |  |
|                                          | <ul> <li>"Send a message" Record a voice<br/>message and send it to the test user.</li> </ul>                                                                                         |  |
|                                          | <ul> <li>"Send a message to <contact>"<br/>Record a voice message and send it to<br/>one of the contacts of the test user.</contact></li> </ul>                                       |  |
|                                          | <ul> <li>"Call a contact" Speak the name (not<br/>the number) of a contact in Outlook or<br/>personal contact.</li> </ul>                                                             |  |
|                                          | <ul> <li>"How many tasks do I have" one-X<br/>Speech states how many tasks you<br/>have.</li> </ul>                                                                                   |  |
|                                          | <ul> <li>"Read my appointments" Follow the<br/>spoken prompts.</li> </ul>                                                                                                    |  |
|                                          | <ul> <li>"Create an appointment" Follow the<br/>spoken prompts.</li> </ul>                                                                                                    |  |
|                                          | If one-X Speech is configured to use the LDAP directory:                                                                                                    |  |
|                                          | <ul> <li>"Make a call" Speak the name (not the<br/>number) of someone who is in the LDAP<br/>directory, but is not a contact in Microsoft<br/>Exchange.</li> </ul>                    |  |

| Procedure (continued)             | Step-by-step instructions (continued)                                                                |
|-----------------------------------|----------------------------------------------------------------------------------------------------|
| II. (continued)                   | <ol> <li>"Good-bye" Verify that one-X® Speech<br/>says "Good-bye" and hangs up to end the</li> </ol> |
| Testing one-X® speech<br>commands | session.                                                                                             |

# Chapter 2: Migrating Avaya one-X® Speech R5.2 multi-server system to R6.3

### Part 1 – Setting up the prerequisites

| Procedure                                                                                                    | Step- | by-step instructions                                                                                                    |
|----------------------------------------------------------------------------------------------------|-------|----------------------------------------------------------------------------------------------------|
| I.<br>Stopping the services<br>and the processes on<br>the old Server Set<br>Controller or<br>standalone system | 1.    | Log in as the Service Account on the old Server Set Controller.                                                                                                    |
|                                                                                                    | 2.    | From the desktop, click Start > Programs<br>> Avaya one-X Speech Server > one-X<br>Speech Server Management Console.                                                |
| and backing up the                                                                                              | 3.    | Verify that all the SA processes are stopped:                                                                                                    |
| database                                                                                                    |       | <ul> <li>a. In the left pane of the Management<br/>Console, expand one-X Speech Server,<br/>and then expand Server Set.</li> </ul>                                  |
|                                                                                                    |       | b. Select the Speech Server name and<br>verify that the processes are stopped. If<br>they are not, right-click on the SA server<br>name and select Stop (graceful). |
|                                                                                                    | 4.    | Click <b>Configuration</b> , and then select <b>General Information</b> .                                                                                           |
|                                                                                                    | 5.    | Select the <b>Skip startup of processes set</b><br><b>for Auto Startup</b> check box so processes<br>do not start automatically after a server<br>reboot.           |
|                                                                                                    | 6.    | Click <b>Accept</b> to save the change, and then click <b>OK</b> .                                                                                                  |
|                                                                                                    | 7.    | Generate a backup of the VADB and ASADB databases. Expand <b>one-X Speech Server</b> > <b>Configuration</b> .                                                       |
|                                                                                                    | 8.    | Click Database Administration.                                                                                                    |

| Procedure (continued)                                                                                                    | Step-by-step instructions (continued)                                                                                                    |
|----------------------------------------------------------------------------------------------------|----------------------------------------------------------------------------------------------------|
| I. (continued)                                                                                                    | <ol> <li>Type the backup directory destination in the<br/>Backup field.</li> </ol>                                                            |
| Stopping the services<br>and the processes on<br>the old Server Set<br>Controller or<br>standalone system,<br>and backing up the | <ol> <li>Click Backup.</li> <li>11. For each of the following one-X® Speech services, right-click the status, and then click Stop.</li> </ol> |
| database                                                                                                    | <ul><li>VAServerManager</li><li>VAManager</li></ul>                                                                                           |
|                                                                                                    | PVAUserMSvc                                                                                                    |
|                                                                                                    | <b>Note:</b> In a cluster environment, stop VAManager service on all nodes.                                                                   |
|                                                                                                    | 12. Shut down the Server Set Controller and all the Nodes.                                                                                    |

| Procedure                                                | Step-by-step instructions                                                                                                    |
|----------------------------------------------------------|----------------------------------------------------------------------------------------------------|
| Ι.                                                       | <ol> <li>Refer the Installing Avaya one-X® Speech<br/>Guide, and follow the instructions to create a</li> </ol>                                                                    |
| Installing the software<br>and restoring the<br>database | <ul> <li>new multi-server system (Chapter 3 and 4).</li> <li>2. Copy the old Server Set Controller database backup files to your new R6.3 Server Set Controller</li> </ul>         |
|                                                          | <ol> <li>Using the backup copies of the databases<br/>created in Procedure <u>I.</u>, <u>step 7 on page 19</u>,<br/>restore the <b>ASADB</b> and <b>VADB</b> databases:</li> </ol> |
|                                                          | <ul> <li>a. Navigate to the Start Screen, click</li> <li>Administrative Tools &gt; Services.</li> </ul>                                                                            |
|                                                          | <b>Note:</b> Ensure that all one-X <sup>®</sup> Speech<br>Processes are stopped and SSMC is closed.                                                                                |
|                                                          | <ul> <li>Right-click the status of the following<br/>services, and then click Stop for each<br/>service.</li> </ul>                                                                |
|                                                          | ■ PVAUserMSvc                                                                                                    |
|                                                          | <ul> <li>VAServerManager</li> </ul>                                                                                                    |
|                                                          | <ul> <li>VAManager</li> </ul>                                                                                                    |
|                                                          | <b>Note:</b> In a cluster environment, stop VAManager service on all nodes.                                                                                                    |
|                                                          | <ul> <li>c. Right-click the SQL Server<br/>(MSSQLSERVER) service and click<br/>Restart.</li> </ul>                                                                                 |
|                                                          | d. Click Start > Database Restore Utility.                                                                                                    |
|                                                          | The <b>Database Maintenance</b> window is displayed.                                                                                                    |
|                                                          | <ul> <li>e. Select the Browse for backup file<br/>option button in the Select the backup<br/>file section.</li> </ul>                                                              |

# Part 2 – Installing the software and restoring the database

| Procedure (continued)                                    | Step-by-step instructions (continued)                                                                                                    |
|----------------------------------------------------------|----------------------------------------------------------------------------------------------------|
| I. (continued)                                           | f. Click <b>Browse</b> to locate the database file,<br>'backup .dat'.                                                                                                    |
| Installing the software<br>and restoring the<br>database | g. Select the <b>Force restore</b> check box, and then click <b>Restore</b> .                                                                                                    |
| II.<br>Reapplying the Auto-<br>Configuration files       | You must reapply the AutoConfiguration files for each<br>Server Set Node to create the Server Set Node<br>processes. To reapply the AutoConfiguration files:                                                  |
|                                                          | 1. Open the following directory:                                                                                                    |
|                                                          | C:\Program Files (x86)\AvayaSpeech<br>Server\config\MMC\CompletedConfig                                                                                                    |
|                                                          | <b>Note:</b> You might have chosen a different installation location. Navigate to that location to open <b>CompletedConfig</b> .                                                                              |
|                                                          | <ol><li>Move the .xml files in the <i>CompletedConfig</i> directory to the following location:</li></ol>                                                                                                    |
|                                                          | C:\Program Files (x86)\AvayaSpeech<br>Server\config\MMC\PendingConfig                                                                                                    |
|                                                          | 3. Add the Server Set Nodes to the Server Set using the instructions in Chapter 5 of the <i>Installing Avaya one-X® Speech Guide</i> under the Section <i>Adding new Server Set Nodes to the Server Set</i> . |

| Procedure (continued)      | Step | -by-step instructions (continued)                                                                                                    |
|----------------------------|------|----------------------------------------------------------------------------------------------------|
| III.<br>Re-configuring NMS | 1.   | Expand one-X Speech Server > Server<br>Set > Server Set Node.                                                                                                    |
|                            | 2.   | For the standalone system or each Server Set Node:                                                                                                    |
|                            |      | <ul> <li>a. Click the Telephony process (NMS<br/>Telephony by default).</li> </ul>                                                                                          |
|                            |      | b. Click <b>Options</b> .                                                                                                    |
|                            |      | <ul> <li>Select your board type from the<br/>drop-down menu. The CG 6565 card is<br/>not displayed as a separate item.</li> </ul>                                           |
|                            |      | d. Select an equivalent CG 6060 series<br>card. For example, if you have a CG 6565<br>card with 2 ports that have to be<br>configured for T1, use CG 6060<br>Series/16-2T1. |
|                            |      | e. Click <b>OK</b> .                                                                                                    |
|                            |      | f. Click Advanced.                                                                                                    |
|                            | 3.   | Click the ISDN tab.                                                                                                    |
|                            | 4.   | Select the <b>ISDN Variant Used</b> from the drop-down menu.                                                                                                    |
|                            | 5.   | Set the <b>Number of active PRI lines</b> using the scroll bar.                                                                                                    |
|                            |      | <b>Note:</b> Check the appropriate configuration note for your specific telephony configuration.                                                                            |
|                            | 6.   | Click <b>OK</b> .                                                                                                    |

# Part 3– Publishing the applications and testing Avaya one-X® Speech

| Procedure                            | Step-by-step instructions |                                                                                                    |
|--------------------------------------|---------------------------|----------------------------------------------------------------------------------------------------|
| I.<br>Publishing the<br>applications | 1.                        | Navigate to the Start Screen, click one-X<br>Speech Server Management Console.                                                                                                    |
|                                      | 2.                        | Click <b>one-X Speech Server</b> to start <b>Auto</b><br><b>Initialization</b> (initialization process is<br>hidden).                                                                                                    |
|                                      | 3.                        | Expand one-X Speech Server > ServerSet > Server name.                                                                                                    |
|                                      | 4.                        | Expand <b>Configuration</b> in the menu tree,<br>and then click <b>General Information</b> .                                                                                                    |
|                                      | 5.                        | Clear the Skip startup of all processes set for Auto-Startup check box.                                                                                                    |
|                                      | 6.                        | Click Accept, and then click OK.                                                                                                    |
|                                      | 7.                        | Right-click the Server Set Nodes that have been upgraded.                                                                                                    |
|                                      | 8.                        | Select All Tasks > Enable Server.                                                                                                    |
|                                      | 9.                        | Select <b>Yes</b> on the Enable Server confirmation dialog box to start all processes.                                                                                                    |
|                                      | 10.                       | Click Accept, and then click OK.                                                                                                    |
|                                      |                           | <b>Note:</b> The next several steps require that<br>you publish application modules. The publish<br>action must not be done simultaneously.<br>Wait for one application module publish<br>action to complete <i>before</i> starting another<br>publish action. If you accidentally run more<br>than one publish simultaneously and the<br>publish stopes, close the SSMC, restart<br>VAServerManager from the <b>Administrative</b><br><b>Tools</b> > <b>Services</b> console, and then restart<br>the publish from the SSMC. |

| Procedure (continued) | Step | -by-step instructions (continued)                                                                                                    |
|-----------------------|------|----------------------------------------------------------------------------------------------------|
| I. (continued)        | 11.  | Expand Application Modules.                                                                                                    |
| Publishing the        | 12.  | Click VXML.                                                                                                    |
| applications          | 13.  | Select the <b>Disable Module</b> check box.                                                                                                    |
|                       |      | <b>Note:</b> Disabling the VXML application module helps maximize system resources.                                                                                  |
|                       | 14.  | Click Exchange Connector.                                                                                                    |
|                       | 15.  | Click <b>Publish</b> and wait for the publish to<br>complete. The <b>Done publishing</b><br><b>application</b> message is displayed when the<br>publish is complete. |
|                       | 16.  | Click IMAP Connector.                                                                                                    |
|                       | 17.  | Click <b>Publish</b> and wait for the publish to<br>complete. The <b>Done publishing</b><br><b>application</b> message is displayed when the<br>publish is complete. |
|                       | 18.  | Click CallAnswer.                                                                                                    |
|                       | 19.  | Click <b>Publish</b> and wait for the publish to<br>complete. The <b>Done publishing</b><br><b>application</b> message is displayed when the<br>publish is complete. |
|                       | 20.  | Expand Applications.                                                                                                    |
|                       | 21.  | Click VAOutlook.                                                                                                    |
|                       | 22.  | Click <b>Publish</b> and wait for the publish to<br>complete. The <b>Done publishing</b><br><b>application</b> message is displayed when the<br>publish is complete. |
|                       | 23.  | Expand one-X Speech Server > Server<br>Set.                                                                                                    |
|                       | 24.  | Click your Server name, and verify that all your server processes are running.                                                                                       |
|                       | 25.  | Test the system by calling into it. Leave a test message, or execute a voice command.                                                                                |

| Procedure (continued)                    | Step-by-step instructions (continued)                                                                                                    |  |
|------------------------------------------|----------------------------------------------------------------------------------------------------|--|
| II.<br>Testing one-X®<br>Speech commands | This section describes how to use the account of the existing SA user (that you identified prior to the upgrade) to test one-X® Speech by speaking commonly used speech commands.     |  |
|                                          | <ol> <li>Call the one-X<sup>®</sup> Speech pilot number for the<br/>system. When prompted, enter the account<br/>number and voicemail password of the test<br/>user.</li> </ol>       |  |
|                                          | <ol> <li>Speak a variety of voice commands to<br/>one-X<sup>®</sup> Speech. Ensure that you obtain the<br/>expected result. At a minimum, give the<br/>following commands:</li> </ol> |  |
|                                          | <ul> <li>"Read my messages" Verify that all<br/>voice mail and email messages are read.</li> </ul>                                                                                    |  |
|                                          | <ul> <li>"Dial a number" Make separate calls to<br/>local, long distance, and international<br/>telephone numbers, as allowed.</li> </ul>                                             |  |
|                                          | <ul> <li>"Send a message" Record a voice<br/>message and send it to the test user.</li> </ul>                                                                                         |  |
|                                          | <ul> <li>"Send a message to <contact>"<br/>Record a voice message and send it to<br/>one of the contacts of the test user.</contact></li> </ul>                                       |  |
|                                          | <ul> <li>"Call a contact" Speak the name (not<br/>the number) of a contact in Outlook or<br/>personal contact.</li> </ul>                                                             |  |
|                                          | <ul> <li>"How many tasks do I have" one-X<br/>Speech states how many tasks you have.</li> </ul>                                                                                       |  |
|                                          | <ul> <li>"Read my appointments" Follow the<br/>spoken prompts.</li> </ul>                                                                                                    |  |
|                                          | <ul> <li>"Create an appointment" Follow the<br/>spoken prompts.</li> </ul>                                                                                                    |  |
|                                          | If one-X <sup>®</sup> Speech is configured to use the LDAP directory:                                                                                                    |  |
|                                          | <ul> <li>"Make a call" Speak the name (not the<br/>number) of someone who is in the LDAP<br/>directory, but is not a contact in Microsoft<br/>Exchange.</li> </ul>                    |  |

| Procedure (continued)             | Step-by-step instructions (continued)                                                                           |
|-----------------------------------|----------------------------------------------------------------------------------------------------|
| II. (continued)                   | <ol> <li>"Good-bye" Verify that one-X<sup>®</sup> Speech<br/>says "Good-bye" and hangs up to end the</li> </ol> |
| Testing one-X®<br>Speech commands | session.                                                                                                    |

# Chapter 3: Migrating Avaya one-X® Speech R4.0 standalone system to R6.3 standalone system

### Introduction

Instructions in this chapter support the migration from an Avaya one-X® Speech Release 4.0 standalone system on Windows 2003 server to a Avaya one-X® Speech Release 6.3 standalone system running on Windows Server 2012.

### Migrating standalone system

To migrate from one-X® Speech Release 4.0 to a one-X® Speech Release 6.3 system running on Windows Server 2012, execute the following tasks on one-X® Speech R4.0 System:

- 4. To back up the database from one-X® Speech Release 4.0 perform the following steps:
  - a. Insert the Avaya one-X® Speech R6.3 Media into the DVD Drive.
  - b. Navigate to Tools\Backup40 on the media.
  - c. Copy the files "DatabaseMigrationUtility.bat", "BackupRestoreData.vbs", and "BackupRestoreJob.vbs" to "c:\Program Files (x86)\AvayaSpeechServer\Bin".
  - d. From the **Start Screen**, open Command Prompt in Elevated Administrator Prompt.
  - e. Navigate to "c:\Program Files (x86)\AvayaSpeechServer\Bin".
  - f. Run the following command:"DatabaseMigrationUtility.bat c:\Backup

**/b**", where "*Backup*" is the folder created on C Drive.

The previous command creates "**onex\_4\_0\_ db\_bk.zip**" under the *C*: \*Backup* folder.

- 5. Refer the *Installing Avaya one-X® Speech* Guide, and follow the instructions to create a new standalone system (Chapter 2).
- 6. Restore the backed up database to the new one-X® Speech R6.3 server.
  - a. Using the backup copies of the databases created in above Procedure Step 1, restore the databases on the newly installed one-X® Speech R6.3 Standalone Server.
  - b. Follow the procedure from "Chapter 1, Part 2 Installing the R6.3 software and restoring the backup database" step 2a onwards until the end of Chapter 1.

# Chapter 4: Migrating Avaya one-X® Speech R4.0 Server Set (Cluster) system to R6.3 Server Set (Cluster) system

### Introduction

Instructions in this chapter support the migration from an Avaya one-X® Speech Release 4.0 Server Set (Cluster) system on Windows 2003 server to a Avaya one-X® Speech Release 6.3 Server Set (Cluster) system running on Windows Server 2012.

## Migrating Server Set (Cluster) system

To migrate from one-X® Speech Release 4.0 to a one-X® Speech Release 6.3 system running on Windows Server 2012, execute the following tasks on one-X® Speech R4.0 Controller System:

- 7. To back up the database from one-X<sup>®</sup> Speech Release 4.0 perform the following steps:
  - a. Insert the Avaya one-X® Speech R6.3 Media into the DVD Drive.
  - b. Navigate to **Tools\Backup40** on the media.
  - c. Copy the files "DatabaseMigrationUtility.bat", "BackupRestoreData.vbs", and "BackupRestoreJob.vbs" to "c:\Program Files (x86)\AvayaSpeechServer\Bin".
  - d. From the **Start Screen**, open Command Prompt in Elevated Administrator Prompt.
  - e. Navigate to "c:\Program Files (x86)\AvayaSpeechServer\Bin".
  - f. Run the following command:"DatabaseMigrationUtility.bat c:\Backup

**/b**", where "*Backup*" is the folder created on C Drive.

The previous command creates "**onex\_4\_0\_ db\_bk.zip**" under the *C*: \*Backup* folder.

- 8. Refer the *Installing Avaya one-X® Speech* Guide, and follow the instructions to create a new Server Set (Cluster) system (Chapter 3 and 4).
- 9. Restore the backed up database on the Controller. For Restore Procedures, refer *"Chapter 2, Part 2 Step 2 onwards until the end of Chapter 2"*.

# Chapter 5: Changing from Avaya one-X® Speech R6.3 standalone system to Avaya one-X® Speech R6.3 Server Set

This section requires you to use the *Installing Avaya one-X®* Speech Guide along with this guide to complete the upgrade to a one-X® Speech Release 6.3 Server Set.

Note: You need the Service Account password.

In the following procedures you will complete the Server Set Node installation instructions for each Server Set Node.

**Note:** You can set up the Server Set Nodes simultaneously to save time.

To minimally impact users, install the required one-X® Speech software on your Server Set Nodes *before* you change the standalone system to a Server Set Controller. Do not try to add the Server Set Nodes until after the Server Set Controller is configured.

| Procedure                        | Step-by-step instructions                                                                                                    |
|----------------------------------|----------------------------------------------------------------------------------------------------|
| l.<br>Before you begin           | <ol> <li>Print a copy of the Installing Avaya one-X®<br/>Speech Release Guide. You need the<br/>installation guide to set up the Server Set<br/>Nodes.</li> </ol> |
|                                  | <ol> <li>Read and complete the instructions in the<br/>following sections of Chapter 1 in the<br/>Installing Avaya one-X<sup>®</sup> Speech Guide:</li> </ol>     |
|                                  | a. Special considerations before beginning<br>your one-X® Speech installation                                                                                     |
|                                  | b. Information about the Service Account                                                                                                    |
|                                  | c. Installation software for specific speech servers                                                                                                    |
|                                  | d. Minimum hardware requirements                                                                                                    |
|                                  | e. Multi-server configuration connectivity                                                                                                    |
| 11.                              | 1. Uninstall one-X® Speech.                                                                                                    |
| Server Set Node<br>installations | <ul> <li>a. Navigate to the Start Screen, click</li> <li>Control Panel &gt; Add/Remove</li> <li>Programs.</li> </ul>                                              |
|                                  | b. Uninstall Patches:                                                                                                    |
|                                  | <ul> <li>Select Avaya one-X Speech<br/>Uninstallation Wizard, and then<br/>click Change.</li> </ul>                                                               |
|                                  | Select all installed Patches.                                                                                                    |
|                                  | Click Uninstall.                                                                                                    |

### Part 1 – Installing Avaya one-X® Speech on Server Set Nodes

| Procedure (continued)         | Step-by-step instructions (continued)                                                                                                    |
|-------------------------------|----------------------------------------------------------------------------------------------------|
| II. (continued)               | c. Uninstall one-X Speech:                                                                                                    |
| Server Set Node installations | <ul> <li>Select Avaya one-X Speech<br/>Uninstallation Wizard, and then<br/>click Change.</li> </ul>                                                                                                    |
|                               | <ul> <li>Select Avaya one-X Speech<br/>Access.</li> </ul>                                                                                                    |
|                               | Select Avaya one-X Speech Server.                                                                                                    |
|                               | <ul> <li>Select Avaya one-X Speech<br/>Language Pack (US English), If<br/>installed.</li> </ul>                                                                                                    |
|                               | <ul> <li>Select Avaya one-X Speech<br/>Language Pack (UK English), If<br/>installed.</li> </ul>                                                                                                    |
|                               | <ul> <li>Select Avaya one-X Speech<br/>Language Pack (French<br/>Canadian), If installed.</li> </ul>                                                                                                    |
|                               | Click Uninstall.                                                                                                    |
|                               | <ul> <li>Click Yes when the Confirm File<br/>Deletion dialog box is displayed.</li> </ul>                                                                                                    |
|                               | <ul> <li>Reboot the Server if you are instructed to<br/>do so.</li> </ul>                                                                                                    |
|                               | e. Manually delete the Installation<br>Directories, if necessary.                                                                                                    |
|                               | <ol> <li>Go to Chapter 4, "one-X<sup>®</sup> Speech Server<br/>Set Node installations", in the <i>Installing</i><br/><i>Avaya one-X<sup>®</sup> Speech Installation Guide</i>.</li> </ol>                                                                                                    |
|                               | <ol> <li>Complete the instructions in Chapter 4 for<br/>each of your Server Set Nodes.</li> </ol>                                                                                                    |
|                               | 4. The installation of one-X® Speech on all of<br>your Server Set Nodes is now complete.<br>Proceed to <u>"Part 2 – Changing your R6.3</u><br><u>standalone system to a Server Set</u><br><u>Controller" on page 35</u> in this document to<br>continue upgrading your multi-server<br>configuration. |

# Part 2 – Changing your R6.3 standalone system to a Server Set Controller

| Procedure                                                                                  | Step-by-step instructions                                                                                            |
|--------------------------------------------------------------------------------------------|----------------------------------------------------------------------------------------------------|
| I.<br>Re-installing the<br>Speech Access, Speech<br>Server, and language<br>packs software | Stop the processes <i>before</i> re-installing the Speech Access and Speech Server software. To stop the processes:  |
|                                                                                            | 1. Uninstall one-X® Speech.                                                                                          |
|                                                                                            | <ul> <li>a. Navigate to the Start Screen, click</li> <li>Control Panel &gt; Add/Remove</li> <li>Programs.</li> </ul> |
|                                                                                            | b. Uninstall Patches:                                                                                                |
|                                                                                            | <ul> <li>Select Avaya one-X Speech<br/>Uninstallation Wizard, and then<br/>click Change.</li> </ul>                  |
|                                                                                            | Select all installed Patches.                                                                                        |
|                                                                                            | Click Uninstall.                                                                                                    |
|                                                                                            | c. Uninstall one-X Speech:                                                                                           |
|                                                                                            | <ul> <li>Select Avaya one-X Speech<br/>Uninstallation Wizard, and then<br/>click Change.</li> </ul>                  |
|                                                                                            | <ul> <li>Select Avaya one-X Speech<br/>Access.</li> </ul>                                                            |
|                                                                                            | Select Avaya one-X Speech Server.                                                                                    |
|                                                                                            | <ul> <li>Select Avaya one-X Speech<br/>Language Pack (US English), If<br/>installed.</li> </ul>                      |

| Procedure (continued)                                                                                         | Step-by-step instructions (continued)                                                                                                    |   |
|----------------------------------------------------------------------------------------------------|----------------------------------------------------------------------------------------------------|---|
| I. <i>(continued)</i><br>Re-installing the<br>Speech Access, Speech<br>Server, and language<br>packs software | <ul> <li>Select Avaya one-X Speech<br/>Language Pack (UK English), If<br/>installed.</li> <li>Select Avaya one-X Speech<br/>Language Pack (French<br/>Canadian), If installed.</li> </ul>                     |   |
|                                                                                                    | Click Uninstall.                                                                                                    |   |
|                                                                                                    | <ul> <li>Click Yes when the Confirm File<br/>Deletion dialog box is displayed.</li> </ul>                                                                                                    |   |
|                                                                                                    | <ul> <li>Reboot the Server if you are instructed to<br/>do so.</li> </ul>                                                                                                    | ) |
|                                                                                                    | e. Manually delete the Installation<br>Directories, if necessary.                                                                                                    |   |
|                                                                                                    | <ol> <li>Refer to Chapter 3, one-X® Speech<br/>Server Set Controller installation in the<br/>Installing Avaya one-X® Speech Guide to<br/>install the Speech Access and Speech<br/>Server software.</li> </ol> | ) |

| Procedure               | Step-by-step instructions                                                                                                    |                     |
|-------------------------|----------------------------------------------------------------------------------------------------|---------------------|
| I.<br>Adding Server Set | <ol> <li>Open the Avaya one-X<sup>®</sup> Speech Server<br/>Management Console (SSMC) using the<br/>following path:</li> </ol>                                                                                                    |                     |
| NOUES                   | Start > Programs > Avaya one-X Spee<br>Server > one-X Speech Server<br>Management Console                                                                                                    | ch                  |
|                         | <ol> <li>Right-click Server Set, and then select<br/>New &gt; Server.</li> </ol>                                                                                                    |                     |
|                         | <ol> <li>Select the new Server Set Node from the computer list, and then click OK.</li> </ol>                                                                                                    |                     |
|                         | The SSMC runs the auto initialization for the<br>new Server Set Node and copies the<br>applications to the new Node (initialization<br>process is hidden). This might take severa<br>minutes to complete.                                                                                                    | ne<br>n<br>il       |
|                         | CAUTION:<br>Ensure that each Server Set Node is complete<br>set up <i>before</i> adding the next Server Set Node<br>To verify that all the publications are copied to<br>the new Server Set Node, look for the followin<br>message in one of the Applications or Application<br>Modules <b>Published Events</b> fields: | ly<br>e.<br>o<br>on |
|                         | Done copying application directories                                                                                                    |                     |
|                         | <ol> <li>Repeat Steps <u>2</u> and <u>3</u> for each Server Set<br/>Node.</li> </ol>                                                                                                    |                     |
|                         | <ol> <li>Go to the section "one-X® Speech<br/>Configuration" in Chapter 5, "Configuration<br/>in the Installing Avaya one-X® Speech<br/>Guide. Follow the instructions to configure<br/>your new Server Set Controller according<br/>your site specific requirements.</li> </ol>                                        | ז",<br>פ<br>to      |
|                         | <ol> <li>Ensure that you configure the Telephony<br/>Server Process. See Procedure III<br/>"Configuring the Telephony Server<br/>processes" in Chapter 5, "Configuration", i<br/>the Installing Avaya one-X® Speech Guide</li> </ol>                                                                                    | n<br>e.             |

# Part 3 – Adding Server Set Nodes to your Server Set Controller

# Chapter 6: Promoting a R6.3 Server Set Node to a R6.3 Server Set Controller

| Procedure                     | Step-by-step instructions                                                                                            |
|-------------------------------|----------------------------------------------------------------------------------------------------|
| Ι.                            | 1. Uninstall one-X® Speech.                                                                                          |
| Uninstalling one-X®<br>Speech | <ul> <li>a. Navigate to the Start Screen, click</li> <li>Control Panel &gt; Add/Remove</li> <li>Programs.</li> </ul> |
|                               | b. Uninstall Patches:                                                                                                |
|                               | <ul> <li>Select Avaya one-X Speech<br/>Uninstallation Wizard, and then<br/>click Change.</li> </ul>                  |
|                               | Select all installed Patches.                                                                                        |
|                               | Click Uninstall.                                                                                                    |
|                               | c. Uninstall one-X Speech:                                                                                           |
|                               | <ul> <li>Select Avaya one-X Speech<br/>Uninstallation Wizard, and then<br/>click Change.</li> </ul>                  |
|                               | <ul> <li>Select Avaya one-X Speech<br/>Access.</li> </ul>                                                            |

| Procedure (continued)                                                                                                    | Step-by-step instructions (continued)                                                                                                    |
|----------------------------------------------------------------------------------------------------|----------------------------------------------------------------------------------------------------|
| I. (continued)                                                                                                    | Select Avaya one-X Speech Server.                                                                                                    |
| Uninstalling one-X®<br>Speech                                                                                               | <ul> <li>Select Avaya one-X Speech<br/>Language Pack (US English), If<br/>installed.</li> </ul>                                                                     |
|                                                                                                    | <ul> <li>Select Avaya one-X Speech<br/>Language Pack (UK English), If<br/>installed.</li> </ul>                                                                     |
|                                                                                                    | <ul> <li>Select Avaya one-X Speech<br/>Language Pack (French<br/>Canadian), If installed. Click<br/>Uninstall.</li> </ul>                                           |
|                                                                                                    | <ul> <li>Click Yes when the Confirm File<br/>Deletion dialog box is displayed.</li> </ul>                                                                           |
|                                                                                                    | <ul> <li>Reboot the Server if you are instructed to<br/>do so.</li> </ul>                                                                                           |
|                                                                                                    | e. Manually delete the Installation<br>Directories, if necessary.                                                                                                   |
| II.<br>Stopping the services<br>and the processes on<br>the old Server Set<br>Controller, and<br>backing up the<br>database | <ol> <li>Log in as the Service Account on the old<br/>Server Set Controller.</li> </ol>                                                                             |
|                                                                                                    | 3. From the desktop, click:                                                                                                    |
|                                                                                                    | Start > Programs > Avaya one-X Speech<br>Server > one-X Speech Server<br>Management Console                                                                         |
|                                                                                                    | 3. Verify that all the SA processes are stopped:                                                                                                    |
|                                                                                                    | <ul> <li>a. In the left pane of the Management<br/>Console, expand one-X Speech Server,<br/>and then expand Server Set.</li> </ul>                                  |
|                                                                                                    | b. Select the Speech Server name and<br>verify that the processes are stopped. If<br>they are not, right-click on the SA server<br>name and select Stop (graceful). |
|                                                                                                    | <ol> <li>Click Configuration, and then select<br/>General Information.</li> </ol>                                                                                   |

| Procedure (continued)                                                   | Step-by-step instructions (continued) |                                                                                                    |  |
|-------------------------------------------------------------------------|---------------------------------------|----------------------------------------------------------------------------------------------------|--|
| II. <i>(continued)</i><br>Stopping the services<br>and the processes on | 5.                                    | Select the <b>Skip startup of processes set</b><br><b>for Auto Startup</b> check box so that<br>processes do not start automatically after a<br>server reboot. |  |
| Controller, and<br>backing up the                                       | 6.                                    | Click <b>Accept</b> to save the change, and then click <b>OK</b> .                                                                                             |  |
| uatabase                                                                | 7.                                    | Generate a backup of the VADB and ASADB databases:                                                                                                    |  |
|                                                                         |                                       | <ul> <li>a. Expand one-X Speech Server &gt;<br/>Configuration.</li> </ul>                                                                                      |  |
|                                                                         |                                       | b. Click Database Administration.                                                                                                    |  |
|                                                                         |                                       | <ul> <li>Type the backup directory destination in the <b>Backup</b> field.</li> </ul>                                                                          |  |
|                                                                         |                                       | d. Click Backup.                                                                                                    |  |
|                                                                         | 8.                                    | Stop the Services on the Server Set<br>Controller. From the desktop, click:                                                                                    |  |
|                                                                         |                                       | Start > Settings > Control Panel ><br>Administrative Tools > Services                                                                                          |  |
|                                                                         | 9.                                    | For each of the following one-X® Speech services, right-click the status, and then click <b>Stop</b> .                                                         |  |
|                                                                         |                                       | <ul> <li>VAServerManager</li> </ul>                                                                                                    |  |
|                                                                         |                                       | ■ VAManager                                                                                                    |  |
|                                                                         |                                       | ■ PVAUserMSvc                                                                                                    |  |
|                                                                         |                                       | <b>Note:</b> In a cluster environment, stop VAManager service on all nodes.                                                                                    |  |
|                                                                         | 10.                                   | Do the following for each of the one-X®<br>Speech services listed in Step <u>9</u> :                                                                           |  |
|                                                                         |                                       | <ul> <li>a. Right-click on the service and select</li> <li>Properties.</li> </ul>                                                                              |  |
|                                                                         |                                       | <ul> <li>b. Select Manual from the Startup type field.</li> </ul>                                                                                              |  |
|                                                                         |                                       | c. Click <b>OK</b> .                                                                                                    |  |

| Procedure (continued)                     | Step-by-step instructions (continued)                                                                             |                                                                                                    |  |
|-------------------------------------------|----------------------------------------------------------------------------------------------------|----------------------------------------------------------------------------------------------------|--|
|                                           |                                                                                                    |                                                                                                    |  |
| III.<br>Promoting your Server<br>Set Node | <b>Important:</b> Disable your virus scan software on your Server Set Node <i>before</i> beginning the procedure. |                                                                                                    |  |
|                                           | 1.                                                                                                    | Insert one-X® Speech DVD into the DVD-ROM drive of the Server Set Node that you want to promote to a Server Set Controller.      |  |
|                                           |                                                                                                    | <b>Note:</b> The DVD automatically runs and the <b>Avaya one-X Speech Access</b> main menu is displayed.                         |  |
|                                           | 2.                                                                                                    | Click one-X Speech Access Installation on the main menu.                                                                         |  |
|                                           | 3.                                                                                                    | Type your password (if prompted) in the<br>Password field on the Service Account<br>Information dialog box, and then click Next. |  |
|                                           | 4.                                                                                                    | Review the prerequisites, and then click <b>Finish</b> .                                                                         |  |
|                                           | 5.                                                                                                    | Click <b>Change</b> on the Installation Wizard main menu.                                                                        |  |
|                                           | 6.                                                                                                    | Select Server Set Controller under Speech Server Type, and then click Next.                                                      |  |
|                                           | 7.                                                                                                    | Type the Service Account password, and then click <b>Next</b> .                                                                  |  |
|                                           | 8.                                                                                                    | The <b>System Prerequisites</b> dialog box is displayed. Verify that all prerequisites are met, and then click <b>Finish</b> .   |  |

| Procedure (continued)             | Step-by-step instructions (continued)                                                                           |                                                                                                    |  |
|-----------------------------------|----------------------------------------------------------------------------------------------------|----------------------------------------------------------------------------------------------------|--|
| III. (continued)                  | 9.                                                                                                    | Select the following components on the Installation Wizard main menu:                                                                                                    |  |
| Promoting your Server<br>Set Node |                                                                                                    | <ul> <li>Avaya Speech Server</li> </ul>                                                                                                    |  |
|                                   |                                                                                                    | Avaya one-X Speech Access                                                                                                    |  |
|                                   |                                                                                                    | <ul> <li>Avaya one-X Speech Language Pack (US<br/>English)</li> </ul>                                                                                                    |  |
|                                   |                                                                                                    | <ul> <li>Avaya one-X Speech Language Pack (UK<br/>English)</li> </ul>                                                                                                    |  |
|                                   |                                                                                                    | <ul> <li>Avaya one-X Speech Language Pack<br/>(French Canadian)</li> </ul>                                                                                                    |  |
|                                   | 10.                                                                                                    | Click Install.                                                                                                    |  |
|                                   | 11.                                                                                                    | Click <b>OK</b> on the confirmation dialog box.                                                                                                    |  |
|                                   | 12.                                                                                                    | Click Install. The Installation Reminders dialog box is displayed reminding you to:                                                                                                    |  |
|                                   |                                                                                                    | <ul> <li>Disable your virus scan software</li> </ul>                                                                                                    |  |
|                                   |                                                                                                    | <ul> <li>Not select Yes, reboot if prompted<br/>during a component installation</li> </ul>                                                                                                    |  |
| 13.<br>14.                        | 13.                                                                                                    | Select <b>Configure Windows to</b><br><b>automatically login on reboots</b><br>(optional). The Service account password is<br>stored. It is not required during the<br>remainder of the installation. |  |
|                                   |                                                                                                    | <b>Important:</b> The password is unencrypted for each reboot and is re-encrypted when the Installation Wizard is displayed.                                                                          |  |
|                                   | Select <b>Do not wait for installer</b><br><b>confirmation on reboots</b> if you want to<br>enable this option. |                                                                                                    |  |
|                                   |                                                                                                    | <b>Note:</b> If you do not select this box, a <b>Reboot Required</b> dialog box is displayed each time the system requires a reboot.                                                                  |  |
|                                   | 15.                                                                                                    | Click Install to begin the installation.                                                                                                    |  |

| Procedure (continued)                                 | Step | -by                          | -step instructions (continued)                                                                                                    |
|-------------------------------------------------------|------|------------------------------|----------------------------------------------------------------------------------------------------|
| III. (continued)<br>Promoting your Server<br>Set Node | 16.  | Pr<br>Sp<br>ins<br>ins<br>co | int a copy of the <i>Installing Avaya one-X®</i><br>beech Guide and follow the installation<br>structions to guide you through the<br>stallation. When the installation is<br>mplete, go to Step <u>17</u> . |
|                                                       | 17.  | Cc<br>ba<br>pr               | ppy the old Server Set Controller database<br>ckup files to your Server Set Node to be<br>omoted.                                                                                                    |
|                                                       | 18.  | Us<br>re:                    | ing the backup copies of the databases, store the <b>ASADB</b> and <b>VADB</b> databases:                                                                                                    |
|                                                       |      | a.                           | From the desktop, click:                                                                                                    |
|                                                       |      |                              | Start > Settings > Control Panel ><br>Administrative Tools > Services                                                                                                    |
|                                                       |      | b.                           | Right-click the status of the following services, and then click <b>Stop</b> for each service.                                                                                                    |
|                                                       |      |                              | PVAUserMSvc                                                                                                    |
|                                                       |      |                              | <ul> <li>VAServerManager</li> </ul>                                                                                                    |
|                                                       |      |                              | ■ VAManager                                                                                                    |
|                                                       |      | No<br>VA                     | <b>ote:</b> In a cluster environment, stop<br>Manager service on all nodes.                                                                                                    |
|                                                       |      | C.                           | Right-click the SQL Server<br>(MSSQLSERVER) service and click<br><b>Restart</b> .                                                                                                    |
|                                                       |      | d.                           | Click: Start > Programs > Avaya<br>one-X Speech Server > Database<br>Restore Utility.                                                                                                    |
|                                                       |      | e.                           | The Database Maintenance window is displayed.                                                                                                    |
|                                                       |      | f.                           | Select the <b>Browse for backup file</b> option button in the <b>Select the backup file</b> section.                                                                                                    |
|                                                       |      | g.                           | Click <b>Browse</b> to locate the VADB database backup .dat file.                                                                                                    |
|                                                       |      | h.                           | Select the <b>Force restore</b> check box, and then click <b>Restore</b> .                                                                                                    |

| Procedure (continued)                   | Step-by-step instructions (continued)                                                                                                    |  |  |  |
|-----------------------------------------|----------------------------------------------------------------------------------------------------|--|--|--|
| IV.<br>Updating the Server<br>Set Nodes | Note: You must update the Server Set Nodes to point to the new Server Set Controller.                                                                       |  |  |  |
|                                         | Administrative Tools > Services, and<br>then select Stop.                                                                                                   |  |  |  |
|                                         | 2. Click Start > Run.                                                                                                    |  |  |  |
|                                         | 3. Type <b>regedit</b> .                                                                                                    |  |  |  |
| 4.                                      | <ol> <li>Locate and edit the following registry entry<br/>values to contain the name of the new<br/>Server Set Controller:</li> </ol>                       |  |  |  |
|                                         | a. HKLM\Software\Wow6432Node\Avaya\Ava<br>ya_UCC_InstallWizard\ControllerName                                                                               |  |  |  |
|                                         | <ul> <li>b. HKLM\Software\Wow6432Node\Avaya\Ava<br/>ya Advanced Speech Access\Global<br/>Parameters\</li> </ul>                                             |  |  |  |
|                                         | <ul> <li>VAPlatform.DatabaseServer</li> </ul>                                                                                                    |  |  |  |
|                                         | <ul> <li>VAPlatform.ServerSetController</li> </ul>                                                                                                    |  |  |  |
|                                         | 5. Click Start > Programs > Administrative<br>Tools > Data Sources (ODBC).                                                                                  |  |  |  |
|                                         | 6. Click System DSN.                                                                                                    |  |  |  |
|                                         | <ol> <li>Click Configure, and then change the SQL<br/>Server to point to the new Server Set<br/>Controller for ASADirectory and<br/>ASADatabase.</li> </ol> |  |  |  |
|                                         | 8. Click Start > Settings > Control Panel > Administrative Tools > Services, and then select Start.                                                         |  |  |  |

| Procedure (continued)                      | Step-by-step instructions (continued)                                                                                                    |   |  |
|--------------------------------------------|----------------------------------------------------------------------------------------------------|---|--|
| V.<br>Reapplying the<br>Auto-Configuration | You must reapply the AutoConfiguration files for each<br>Server Set Node to create the Server Set Node<br>processes. To reapply the AutoConfiguration files:                                                                           |   |  |
| mes                                        | 1. Open the following directory:                                                                                                    |   |  |
| 2.<br>3.                                   | C:\Program Files<br>(x86)\AvayaSpeechServer\config\MMC\Con<br>pletedConfig                                                                                                    | n |  |
|                                            | <b>Note:</b> You might have chosen a different installation location. Navigate to that location to open <b>CompletedConfig</b> .                                                                                                    |   |  |
|                                            | <ol><li>Move the .xml files in the CompletedConfig<br/>directory to the following location:</li></ol>                                                                                                    |   |  |
|                                            | C:\Program Files<br>(x86)\AvayaSpeechServer\config\MMC\Pen<br>ingConfig                                                                                                    | d |  |
|                                            | <ol> <li>Add the Server Set Nodes to the Server Set<br/>using the instructions in Chapter 5 of the<br/><i>Installing Avaya one-X® Speech Guide</i><br/>under the Section Adding new Server Set<br/>Nodes to the Server Set.</li> </ol> | Ĺ |  |

| Procedure (continued)      | Step-by-step instructions (continued)                                                                                                    |
|----------------------------|----------------------------------------------------------------------------------------------------|
| VI.<br>Updating the Server | <ol> <li>Open the Speech Server Management<br/>Console. The application's auto-initialization<br/>runs (initialization process is hidden).</li> </ol>                                                                                                    |
| Set configuration          | <ol><li>Expand Server Set, and click the new<br/>Server Set Controller name.</li></ol>                                                                                                    |
|                            | <ol> <li>Delete the following processes from your<br/>Server Set Controller (use steps <u>4a</u> through<br/><u>4c</u> below):</li> </ol>                                                                                                    |
|                            | <ul> <li>Text-to-Speech (TTS)</li> </ul>                                                                                                    |
|                            | <ul> <li>Telephony Server</li> </ul>                                                                                                    |
|                            | Engine processes                                                                                                    |
|                            | <ol> <li>To delete TTS, Telephony Server, and engine<br/>processes:</li> </ol>                                                                                                    |
|                            | a. Right-click <b>TTS</b> , and then click <b>Delete</b> .                                                                                                    |
| Imp<br>unins<br>5.         | <ul> <li>b. Click <b>Yes</b> to permanently delete the process.</li> </ul>                                                                                                    |
|                            | <ul> <li>Repeat Steps <u>a</u> through <u>b</u> for all your<br/>engine processes and your Telephony<br/>Server.</li> </ul>                                                                                                    |
|                            | Important: Deleting the processes does not uninstall the RealSpeak TTS or NMS software.                                                                                                    |
|                            | <ol> <li>If you make a mistake and must add a new process back into your configuration, right-click the Speech Server node in the SSMC, and then click New &gt; Process. Select the process from the drop-down menu, type a name for the process, and then click OK.</li> </ol> |

| Procedure (continued)                    | Step-by-step instructions (continued) |                                                                                                    |  |
|------------------------------------------|---------------------------------------|----------------------------------------------------------------------------------------------------|--|
| VI. (continued)                          | 6.                                    | Delete the old Server Set Controller.                                                                                                    |  |
| Updating the Server<br>Set configuration |                                       | The next several steps require you to publish<br>application modules. The publishes must not<br>be done simultaneously. Wait for one publish<br>to complete <i>before</i> starting another publish.<br>If you accidentally run more than one<br>publish simultaneously and the publish<br>appears to be stopped, close the SSMC,<br>restart VAServerManager from the<br><b>Administrative Tools</b> > <b>Services</b> console,<br>and then restart the publish from the SSMC. |  |
|                                          | 7.                                    | Expand Application Modules.                                                                                                    |  |
|                                          | 8.                                    | Click VXML.                                                                                                    |  |
|                                          | 9.                                    | Select the <b>Disable Module</b> check box.                                                                                                    |  |
|                                          |                                       | <b>Note:</b> Disabling the VXML application module helps maximize system resources.                                                                                                    |  |
|                                          | 10.                                   | Click ExchangeConnector.                                                                                                    |  |
|                                          | 11.                                   | Click <b>Publish</b> and wait for the publish to<br>complete. The <b>Done publishing</b><br><b>application</b> message is displayed when the<br>publish is complete.                                                                                                    |  |
|                                          | 12.                                   | Click IMAPConnector.                                                                                                    |  |
|                                          | 13.                                   | Click <b>Publish</b> and wait for the publish to<br>complete. The <b>Done publishing</b><br><b>application</b> message is displayed when the<br>publish is complete.                                                                                                    |  |
|                                          | 14.                                   | Click CallAnswer.                                                                                                    |  |
|                                          | 15.                                   | Click <b>Publish</b> and wait for the publish to<br>complete. The <b>Done publishing</b><br><b>application</b> message is displayed when the<br>publish is complete.                                                                                                    |  |
|                                          | 16.                                   | Expand Applications.                                                                                                    |  |
|                                          | 17.                                   | Click VAOutlook.                                                                                                    |  |
|                                          | 18.                                   | Select Clear and rebuild the dynamic grammar database.                                                                                                    |  |

| Procedure (continued)                                              | Step | -by-step instructions (continued)                                                                                                    |
|--------------------------------------------------------------------|------|----------------------------------------------------------------------------------------------------|
| VI. <i>(continued)</i><br>Updating the Server<br>Set configuration | 19.  | Click <b>Publish</b> and wait for the publish to<br>complete. The <b>Done publishing</b><br><b>application</b> message is displayed when the<br>publish is complete |
| g                                                                  |      |                                                                                                    |
|                                                                    | 20.  | Click <b>Configuration</b> in the menu tree, and then select <b>General Information</b> .                                                                           |
|                                                                    | 21.  | Clear <b>Skip startup of processes set for</b><br><b>Auto Startup</b> so that processes start<br>automatically after a server reboot.                               |
|                                                                    | 22.  | Click <b>Accept</b> to save the change, and then click <b>OK</b> .                                                                                                  |
|                                                                    | 23.  | Right-click one-X Speech Server, and then select <b>Start all Processes</b> to start all your Server Set processes.                                                 |
|                                                                    | 24.  | Re-enable your virus scan software.                                                                                                    |

# Chapter 7: Replacing your R6.3 standalone system or Server Set Controller with new server

| Procedure                                                                                                    | Step-by-step instructions |                                                                                                    |
|----------------------------------------------------------------------------------------------------|---------------------------|----------------------------------------------------------------------------------------------------|
|                                                                                                    | 1.                        | Log in as the Service Account on the old Server Set Controller.                                                                                                    |
| Stopping the services<br>and the processes on<br>the old Server Set<br>Controller, and<br>backing up the<br>database | 2.                        | From the desktop, click Start > Programs<br>> Avaya one-X Speech Server > one-X<br>Speech Server Management Console.                                                |
|                                                                                                    | 3.                        | Verify that all the SA processes are stopped:                                                                                                    |
|                                                                                                    |                           | <ul> <li>a. In the left pane of the Management<br/>Console, expand one-X Speech Server,<br/>and then expand Server Set.</li> </ul>                                  |
|                                                                                                    |                           | b. Select the Speech Server name and<br>verify that the processes are stopped. If<br>they are not, right-click on the SA server<br>name and select Stop (graceful). |
|                                                                                                    | 4.                        | Click <b>Configuration</b> , and then select <b>General Information</b> .                                                                                           |
|                                                                                                    | 5.                        | Select the <b>Skip startup of processes set</b><br><b>for Auto Startup</b> check box so processes<br>do not start automatically after a server<br>reboot.           |
|                                                                                                    | 6.                        | Click <b>Accept</b> to save the change, and then click <b>OK</b> .                                                                                                  |
|                                                                                                    | 7.                        | Generate a backup of the VADB and ASADB databases. Expand <b>one-X Speech Server</b> > <b>Configuration</b>                                                         |
|                                                                                                    | 8.                        | Click Database Administration.                                                                                                    |

| Procedure (continued)                                                                                                    | Step       | -by-step instructions (continued)                                                                                  |
|----------------------------------------------------------------------------------------------------|------------|----------------------------------------------------------------------------------------------------|
| I. (continued)         Stopping the services and the processes on the old Server Set         Controller, and backing up the database | 9.         | Type the backup directory destination in the <b>Backup</b> field.                                                  |
|                                                                                                    | 10.<br>11. | Click <b>Backup</b> .                                                                                              |
|                                                                                                    |            | Stop the Services on the old Server Set<br>Controller or standalone system. From the<br>desktop, click:            |
|                                                                                                    |            | Start > Settings > Control Panel ><br>Administrative Tools > Services                                              |
|                                                                                                    | 12.        | For each of the following one-X <sup>®</sup> Speech services, right-click the status, and then click <b>Stop</b> . |
|                                                                                                    |            | ■ VAServerManager                                                                                                  |
|                                                                                                    |            | ■ VAManager                                                                                                    |
|                                                                                                    |            | ■ PVAUserMSvc                                                                                                    |
|                                                                                                    |            | <b>Note:</b> In a cluster environment, stop VAManager service on all nodes.                                        |
|                                                                                                    | 13.        | Do the following for each of the one-X $^{ m R}$<br>Speech services listed in Step <u>12</u> :                     |
|                                                                                                    |            | <ul> <li>a. Right-click on the service and select</li> <li>Properties.</li> </ul>                                  |
|                                                                                                    |            | <ul> <li>b. Select Manual from the Startup type field.</li> </ul>                                                  |
|                                                                                                    |            | c. Click <b>OK</b> .                                                                                               |

| Procedure (continued)                                           | Step-by-step instructions (continued)                                                                                                    |
|-----------------------------------------------------------------|----------------------------------------------------------------------------------------------------|
| II.<br>Installing the software<br>and restoring the<br>database | <ol> <li>Print a copy of the <i>Installing Avaya one-X®</i><br/>Speech Guide, and follow the instructions to<br/>create a new standalone system (Chapter 2)<br/>or Server Set Controller (Chapter 3).</li> </ol>                                                              |
|                                                                 | <b>Important:</b> If you have a database backup,<br>do not continue the installation instructions<br><i>after</i> the Installation Wizard completes.<br>Instead, go to step <u>3</u> , below. Go to<br>Procedure <u>III.</u> if you do not have a backup of<br>your database. |
|                                                                 | <ol> <li>Copy the old Server Set Controller database<br/>backup files to your Server Set Node to be<br/>promoted.</li> </ol>                                                                                                    |
|                                                                 | <ol> <li>Using the backup copies of the databases<br/>created in Procedure <u>I.</u>, <u>step 7 on page 49</u>,<br/>restore the <b>ASADB</b> and <b>VADB</b> databases:</li> </ol>                                                                                            |
|                                                                 | <ul> <li>a. Navigate to the Start Screen, click</li> <li>Settings &gt; Control Panel &gt;</li> <li>Administrative Tools &gt; Services.</li> </ul>                                                                                                    |
|                                                                 | <ul> <li>Right-click the status of the following<br/>services, and then click Stop for each<br/>service.</li> </ul>                                                                                                    |
|                                                                 | ■ PVAUserMSvc                                                                                                    |
|                                                                 | <ul> <li>VAServerManager</li> </ul>                                                                                                    |
|                                                                 | ■ VAManager                                                                                                    |
|                                                                 | <b>Note:</b> In a cluster environment, stop VAManager service on all nodes.                                                                                                    |
|                                                                 | <ul> <li>c. Right-click the SQL Server<br/>(MSSQLSERVER) service and click<br/>Restart.</li> </ul>                                                                                                    |
|                                                                 | <ul> <li>d. Navigate to the Start Screen, click</li> <li>Programs &gt; Avaya one-X Speech</li> <li>Server &gt; Database Restore Utility.</li> </ul>                                                                                                    |
|                                                                 | e. The <b>Database Maintenance</b> window is displayed.                                                                                                    |
|                                                                 | <li>f. Select the Browse for backup file<br/>option button in the Select the backup<br/>file section.</li>                                                                                                    |

| Dread dure (and the set ()                               | Chan by stan instructions (southers d)                                                                                                    |
|----------------------------------------------------------|----------------------------------------------------------------------------------------------------|
| Procedure (continued)                                    | Step-by-step instructions (continued)                                                                                                    |
| II. (continued)                                          | g. Click <b>Browse</b> to locate the database backup .dat file.                                                                                                    |
| Installing the software<br>and restoring the<br>database | <ul> <li>Select the Force restore check box, and<br/>then click Restore.</li> </ul>                                                                                 |
| III.<br>Updating the Server<br>Set Nodes                 | You must update the Server Set Nodes to point to the new Server Set Controller:                                                                                     |
|                                                          | <ol> <li>Click Start &gt; Settings &gt; Control Panel &gt;<br/>Administrative Tools &gt; Services, and<br/>then select Stop.</li> </ol>                             |
|                                                          | 2. Click Start > Run.                                                                                                    |
|                                                          | 3. Type <b>regedit</b> .                                                                                                    |
|                                                          | <ol> <li>Locate and edit the following registry entry<br/>values to contain the name of the new<br/>Server Set Controller:</li> </ol>                               |
|                                                          | a. HKLM\Software\Wow6432Node\Avaya\Ava<br>ya_UCC_InstallWizard\ControllerName                                                                                       |
|                                                          | <ul> <li>b. HKLM\Software\Wow6432Node\Avaya\Ava<br/>ya Advanced Speech Access\Global<br/>Parameters\</li> </ul>                                                     |
|                                                          | <ul> <li>VAPlatform.DatabaseServer</li> </ul>                                                                                                    |
|                                                          | <ul> <li>VAPlatform.ServerSetController</li> </ul>                                                                                                    |
|                                                          | <ol> <li>Click Start &gt; Programs &gt; Administrative<br/>Tools &gt; Data Sources (ODBC).</li> </ol>                                                               |
|                                                          | 6. Click System DSN.                                                                                                    |
|                                                          | <ol> <li>Click Configure, and then change the SQL<br/>Server to point to the new Server Set<br/>Controller for ASADirectory and<br/>ASADatabase.</li> </ol>         |
|                                                          | <ol> <li>Click Start &gt; Settings &gt; Control Panel &gt;<br/>Administrative Tools &gt; Services,<br/>right-click VAManager, and then select<br/>Start.</li> </ol> |

| Procedure (continued)                              | Step-by-step instructions (continued)                                                                                                    |  |
|----------------------------------------------------|----------------------------------------------------------------------------------------------------|--|
| IV.<br>Reapplying the Auto-<br>Configuration files | You must reapply the AutoConfiguration files for each<br>Server Set Node to create the Server Set Node<br>processes. To reapply the AutoConfiguration files:                                                  |  |
|                                                    | 1. Open the following directory:                                                                                                    |  |
|                                                    | C:\Program Files (x86)\AvayaSpeech<br>Server\config\MMC\CompletedConfig                                                                                                    |  |
|                                                    | <b>Note:</b> You might have chosen a different installation location. Navigate to that location to open <b>CompletedConfig</b> .                                                                              |  |
|                                                    | <ol><li>Move the .xml files in the CompletedConfig<br/>directory to the following location:</li></ol>                                                                                                    |  |
|                                                    | C:\Program Files (x86)\AvayaSpeech<br>Server\config\MMC\PendingConfig                                                                                                    |  |
|                                                    | 3. Add the Server Set Nodes to the Server Set using the instructions in Chapter 5 of the <i>Installing Avaya one-X® Speech Guide</i> under the Section <i>Adding new Server Set Nodes to the Server Set</i> . |  |
| V.<br>Updating the Server                          | <ol> <li>Open the Speech Server Management<br/>Console. The application's auto-initialization<br/>runs (initialization process is hidden).</li> </ol>                                                         |  |
| Set configuration                                  | <ol> <li>Expand one-X Speech Server &gt; Server<br/>Set.</li> </ol>                                                                                                    |  |
|                                                    | <ol><li>Expand each node name, and then verify that each node has the following:</li></ol>                                                                                                    |  |
|                                                    | <ul> <li>Nuance Manager (Server Set Controller<br/>and Server Set Nodes)</li> </ul>                                                                                                    |  |
|                                                    | <ul> <li>VAServer (Server Set Controller)</li> </ul>                                                                                                    |  |
|                                                    | <ul> <li>NMS Telephony (Server Set Nodes)</li> </ul>                                                                                                    |  |

| Procedure (continued) | Step | -by-step instructions (continued)                                                                                                    |
|-----------------------|------|----------------------------------------------------------------------------------------------------|
| V. (continued)        |      | <ul> <li>Speech Engines (Server Set Nodes)</li> </ul>                                                                                                    |
| Updating the Server   |      | <ul> <li>TTS (Server Set Nodes)</li> </ul>                                                                                                    |
| Set configuration     | 4.   | Delete the old Server Set Controller.                                                                                                    |
| Ę                     |      | The next several steps require you to publish<br>application modules. The publishes must not<br>be done simultaneously. Wait for one publish<br>to complete <i>before</i> starting another publish.<br>If you accidentally run more than one<br>publish simultaneously and the publish<br>appears to be stopped, close the SSMC,<br>restart VAServerManager from the<br><b>Administrative Tools</b> > <b>Services</b> console,<br>and then restart the publish from the SSMC. |
|                       | 5.   | Expand Application Modules.                                                                                                    |
|                       | 6.   | Click VXML.                                                                                                    |
|                       | 7.   | Select the <b>Disable Module</b> check box.                                                                                                    |
|                       |      | <b>Note:</b> Disabling the VXML application module helps maximize system resources.                                                                                                    |
|                       | 8.   | Click ExchangeConnector.                                                                                                    |
|                       | 9.   | Click <b>Publish</b> and wait for the publish to<br>complete. The <b>Done publishing</b><br><b>application</b> message is displayed when the<br>publish is complete.                                                                                                    |
|                       | 10.  | Click IMAPConnector.                                                                                                    |
|                       | 11.  | Click <b>Publish</b> and wait for the publish to<br>complete. The <b>Done publishing</b><br><b>application</b> message is displayed when the<br>publish is complete.                                                                                                    |

| Procedure (continued)                    | Step | -by-step instructions (continued)                                                                                                    |
|------------------------------------------|------|----------------------------------------------------------------------------------------------------|
| V. (continued)                           | 12.  | Click CallAnswer.                                                                                                    |
| Updating the Server<br>Set configuration | 13.  | Click <b>Publish</b> and wait for the publish to<br>complete. The <b>Done publishing</b><br><b>application</b> message is displayed when the<br>publish is complete.                            |
|                                          | 14.  | Expand Applications.                                                                                                    |
|                                          | 15.  | Click VAOutlook.                                                                                                    |
|                                          | 16.  | Select Clear and rebuild the dynamic grammar database.                                                                                                    |
|                                          | 17.  | Click <b>Publish</b> and wait for the publish to<br>complete. The <b>Done publishing</b><br><b>application</b> message is displayed when the<br>publish is complete.                            |
|                                          | 18.  | Click <b>Configuration</b> in the menu tree, and then select <b>General Information</b> .                                                                                                    |
|                                          | 19.  | Clear <b>Skip startup of processes set for</b><br><b>Auto Startup</b> so that processes start<br>automatically after a server reboot.                                                           |
|                                          | 20.  | Click <b>Accept</b> to save the change, and then click <b>OK</b> .                                                                                                    |
|                                          | 21.  | Right-click one-X Speech Server, and then select <b>Start all Processes</b> to start all your Server Set processes.                                                                             |
|                                          | 22.  | Re-enable your virus scan software. For<br>more information, see "Installing and<br>administering virus scan software", in the<br><i>Avaya one-X Speech® Site Preparation</i><br><i>Guide</i> . |

# **Chapter 8: Troubleshooting**

## Introduction

If you encounter difficulties with the upgrade or test procedures, try one or more of the following:

- Read Chapter 7, Troubleshooting in Installing Avaya one-X® Speech Guide.
- See the troubleshooting topics, in the SSMC online Help system, by pressing F1 when you are in the SSMC.
- To locate the latest one-X<sup>®</sup> Speech information:
  - a. Go to the Avaya Support Web site at:

http://support.avaya.com

- b. Place your cursor over Support, and then select Product Documentation from the pop-up menu.
- c. Select **one-X Speech** from the list of links in the menu bar located on the left side of the Web page.
- d. Read topics that address your specific problem. Topics include:
  - Product documentation
  - Bulletins
  - Alerts
  - Warnings
- Contact your Avaya Technical Support representative.

## **Troubleshooting topics**

### Service errors reported during the installation

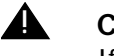

### CAUTION:

If the following error occurs, it must be corrected *before* the system can run successfully:

### **Error registering NT services**

To correct the error:

- 1. Restart the server
- 2. Re-run the installation that reported the error

### Server Set Node engine failure

If you add a consecutive Server Set Node *before* the previous Server Set Node receives all of the application files, the Server Set Node engines will not start. To correct this problem, perform a full publish of every Application and Application Module on the system *after* adding all the Server Set Nodes.

### Moving the \*.xml file to the correct directory

If you open the SSMC before restoring the one-X® Speech database, you must move the \*.xml file from the following directory:

### C:\Program Files (x86)\AvayaSpeech Server\config\MMC\CompletedConfig

back to the following directory:

C:\Program Files (x86)\AvayaSpeech Server\config\MMC\PendingConfig

### Incorrect installation paths after restoring the database

After you restored the one-X® Speech database, if your upgraded one-X® Speech standalone system or Server Set Controller is using an installation path that is different from the one that was used in the previous installation, you must modify certain parameters to use the new installation path.

To update the parameters follow these steps:

- 1. From the SSMC, right-click **one-X Speech Server**.
- 2. Select **Properties**.
- 3. Update the following parameter with the new installation path:

### VAPlatform.VAApplications

- 4. From the SSMC, right-click Server Set.
- 5. Select **Properties**.
- 6. Update the following parameters with the new installation path:
  - VAPlatform.ApplicationUploadDir
  - VAPlatform.TempDirectory
  - VAPlatform.VAApplications
  - VAPlatform.VALogs
  - VAPlatform.VASystemDirectory
  - VAPlatform.VAUtterances
  - VAPlatform.VFSNamesDatabase
  - VAFax.RequestDirectory
  - VAFax.DataDirectory
- From the SSMC, right-click Application > ApplicationDispatcher and Application Module > VXML.
- 8. Select **Properties** for both applications.
- 9. Update the following parameter with the new installation path:

### VAPlatform.ApplicationFile

10. Restart the Speech Server or the Server Set Controller.